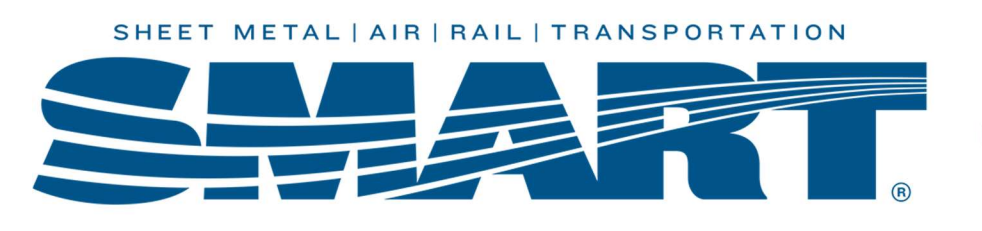

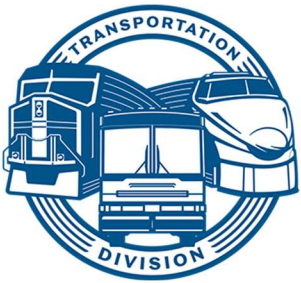

# Paying and Reporting Form CT-1 Annual Tax

(Required for Railroad Locals Only)

This guide will walk you through:

- Documenting tax payments in WinStabs NMR
- Making tax payments through EFTPS
- Filing the CT-1 tax return with the IRS

# Who must file Form CT-1?

As an employer, federal law, requires you to withhold certain taxes from employees' pay. Each time you pay wages, you must withhold – or take out of employees' pay – certain amounts for federal income, Railroad Retirement and Medicare tax. Any Local paying salary or lost time must file a CT-1-annual report going forward until the IRS informs you otherwise.

#### AFTER YOU FILE YOUR FIRST FORM CT-1, YOU MUST FILE A RETURN FOR EACH YEAR, EVEN IF YOU DIDN'T PAY TAXABLE COMPENSATION DURING THE YEAR, UNTIL YOU FILE A FINAL RETURN.

## What taxes are reported on Form CT-1?

Taxes reported on Form CT-1 include tax withheld for Medicare and Railroad Retirement taxes for Railroad Locals.

## When and where do you deposit (pay) CT-1 tax?

Form CT-1 taxes are due monthly on the 15<sup>th</sup> of each month for the prior month's tax liability. <sup>1</sup> CT-1 taxes should be deposited monthly even though it's a quarterly tax. The preferred method is to pay through the EFTPS website

(<u>https://www.eftps.gov</u>). Electronic deposit via the internet is the preferred method. Avoid paying your taxes with the CT-1 -V voucher. The IRS will charge a 10% penalty if you do.

#### <u>Notes</u>

- Taxes on earnings are due when paid, not earned.
- It is recommended that you issue all checks in December each year by the 15<sup>th</sup> of the month and go ahead and pay taxes due. This gives sufficient time for all checks and your tax payments to clear the bank, making the start of the next year much easier.
- SMART TD's RRB Unit # is 8945. This number is required when you file.

If you have any questions about how to pay your CT-1 taxes, call the Local Support Help Desk at 216-227-5444, email <u>fshelpdesk@group.smart-union.org</u>, or book a helpdesk session online here: <u>http://bit.ly/smarthelpdeskappt</u>

#### After hours help desk is available Tue, Wed, Thr, Sun 6-10pm CST by calling 216-227-5280

<sup>&</sup>lt;sup>1</sup> *Exception:* If the total liability for the year is less than \$2,500, you can pay annually. However, this is <u>NOT</u> <u>recommended</u> and could cost the Local **penalties and interest** if the liability exceeds \$2,500 by the end of the year.

# How do you obtain the IRS CT-1 Form\*?

- Go to the Local Toolbox page of the SMART TD website (<u>www.smart-union.org/td/local-toolbox/</u>)
- Scroll to the Payroll Taxes section and click the plus sign to expand the section.
- The form for the current year is found in the far-right column. If you need a form for a previous year, click on "Old Tax Forms" which is found above the table.
- Select the proper year's CT-1 form, then download and save the PDF.

# \*The IRS has started to encourage organizations to e-file tax returns, but currently there are no IRSapproved e-file providers that offer Form CT-1.

#### When and where do you report Form CT-1 taxes?

The CT-1 annual form is **due by February 28** for the prior year.

Once you have the correct form, transfer your numbers from your worksheet to your official form. Ensure that you read and compare each line of the form with the worksheet because frequently the IRS changes the form after annual updates are made to WinStabs.

When you prepare your CT-1, ensure you print three copies and sign/date them all.

- A signed/dated copy should be sent via certified mail to the IRS (address listed in IRS Instructions).
- A signed/dated copy should be sent to the SMART TD office by email to <u>localreports@group.smart-union.org</u> or by mail to:

ATTN: Local Reports SMART TD 24950 Country Club Blvd. STE 340 North Olmsted, OH 44070

• Keep a signed/dated copy for the Local's records.

If you make an error in your reporting, call the Local Support Help Desk at 216-227-5444, email <u>fshelpdesk@group.smart-union.org</u>, or book a helpdesk session online here: <u>http://bit.ly/smarthelpdeskappt</u>

#### After hours help desk is available Tue, Wed, Thr, Sun 6-10pm CST by calling 216-227-5280

# Paying CT-1 Taxes in WinStabs NMR and EFTPS

#### Step 1

Open WinStabs NMR. Click on Tax Payments > " CT-1" >

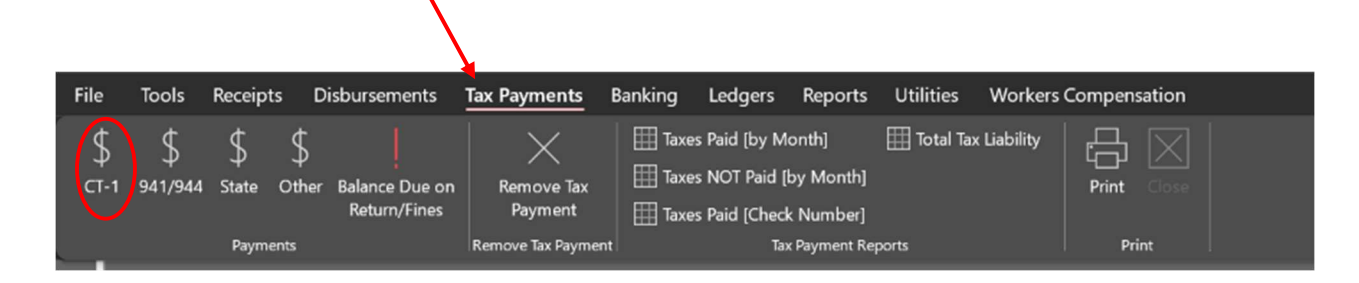

#### Step 2

Enter a unique check number. (A recommendation is "CT1" and "date" as mmdd). The tax period for CT-1 taxes will be "ANNUAL"

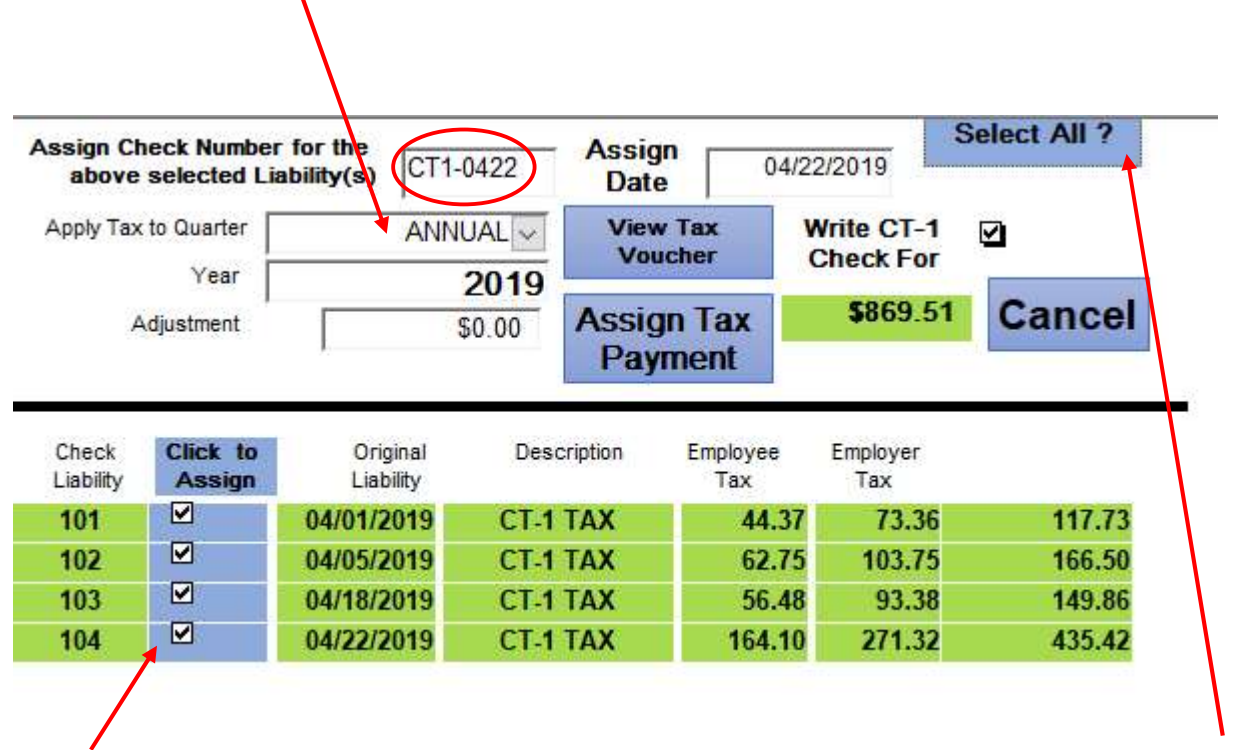

Select the checks in the month that you want to pay. Most of the time this will be all the checks showing. You can also "select all".

Click "View Tax Voucher"

| above                                   | neck Number<br>selected Lia | for the CT1                                                     | -0422                        | Assign<br>Date           | 04/                                        | 22/2019                                     | elect All ?                |  |
|-----------------------------------------|-----------------------------|-----------------------------------------------------------------|------------------------------|--------------------------|--------------------------------------------|---------------------------------------------|----------------------------|--|
| Apply Tax                               | to Quarter                  | ANN                                                             |                              | View<br>Voud             | Tax                                        | Write CT-1<br>Check For                     |                            |  |
| Adjustment                              |                             |                                                                 | \$0.00                       |                          | n Tax<br>nent                              | \$869.51                                    | Cancel                     |  |
|                                         |                             |                                                                 |                              |                          |                                            |                                             |                            |  |
| Check<br>Liability                      | Click to<br>Assign          | Original<br>Liability                                           | Desc                         | cription                 | Employee<br>Tax                            | Employer<br>Tax                             |                            |  |
| Check<br>Liability<br>101               | Click to<br>Assign          | Original<br>Liability<br><b>04/01/2019</b>                      | Deso<br>CT-1                 | cription<br>TAX          | Employee<br>Tax<br>44.37                   | Employer<br>Tax<br>73.36                    | 117.73                     |  |
| Check<br>Liability<br>101<br>102        | Click to<br>Assign          | Original<br>Liability<br>04/01/2019<br>04/05/2019               | Desc<br>CT-1<br>CT-1         | TAX<br>TAX               | Employee<br>Tax<br>44.37<br>62.75          | Employer<br>Tax<br>73.36<br>103.75          | 117.73<br>166.50           |  |
| Check<br>Liability<br>101<br>102<br>103 | Click to<br>Assign          | Original<br>Liability<br>04/01/2019<br>04/05/2019<br>04/18/2019 | Desc<br>CT-1<br>CT-1<br>CT-1 | TAX<br>TAX<br>TAX<br>TAX | Employee<br>Tax<br>44.37<br>62.75<br>56.48 | Employer<br>Tax<br>73.36<br>103.75<br>93.38 | 117.73<br>166.50<br>149.86 |  |

# Step 4

Print this worksheet to use with filing with EFTPS and for your records.

| Tax Payments          | Banking                 | Reports                                         |                     |
|-----------------------|-------------------------|-------------------------------------------------|---------------------|
| Remove Tax<br>Payment | Taxes Paid<br>Taxes NOT | [by Month]<br>Paid [by Month]<br>[Check Number] | Total Tax Liability |
| ove Tax Payment       |                         | Tax Payment Re                                  | eports Print        |

| Local            | 142       |
|------------------|-----------|
| EIN              | 72-600021 |
| Check            | CT1-042   |
| Dale             | 04/22/201 |
| FICA             | \$330.39  |
| Industry Partion | \$546.27  |
| Total            | \$876.66  |

After printing, close the voucher and click "Assign Tax Payment."

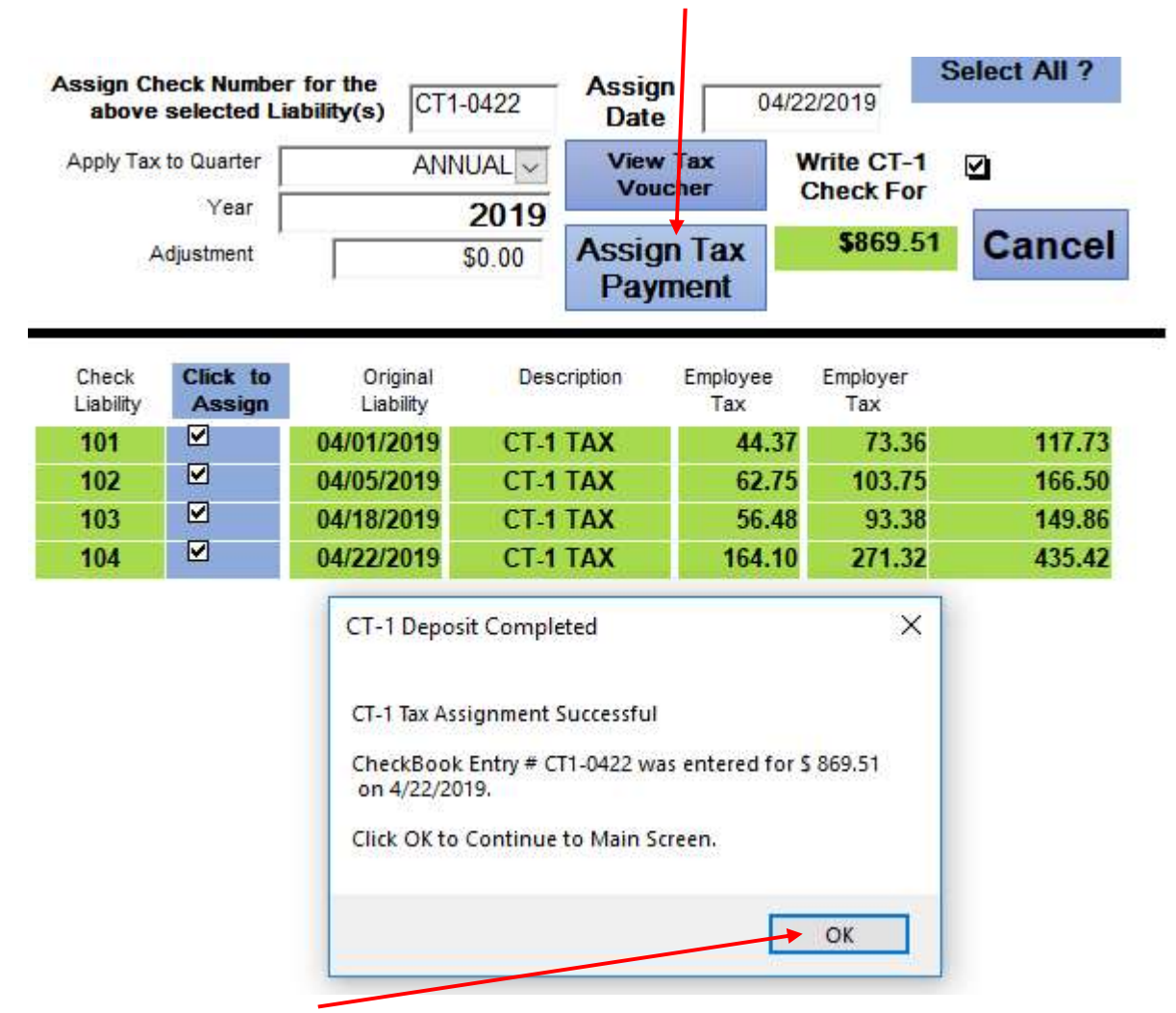

Once you click "OK," the program generates a debit in the WinStabs checkbook but **remember that WinStabs isn't connected to the EFTPS. It does not actually pay your taxes!!!** We will do this in the next step.

## Making your 941 tax deposit with EFTPS

- To pay taxes, you will need a valid login on the EFTPS and will use your EINOF<sup>2</sup>, PIN and password to log in.
- Your EIN will be printed on your voucher.
- Your four-digit PIN was mailed to you when you initially set your account up.
- You created your password when you set up your account.

If you are a new treasurer, this information can be used from your past treasurer, but you will need to update your profile on the EFTPS website (<u>http://eftps.gov)</u>.

Feel free to use the space below to record your EFTPS login information.

| ocal #   |  |
|----------|--|
| IN       |  |
| PIN      |  |
| Password |  |

To access the EFTPS site, you can also use the links available in WinStabs NMR.

| File              | Tool        | s Re             | ceipts             | Disbursements  |                        | ax Payments      | Banki            | ng L              | edgers        | Reports             | Utilities         | Workers Comper |        | pensation |
|-------------------|-------------|------------------|--------------------|----------------|------------------------|------------------|------------------|-------------------|---------------|---------------------|-------------------|----------------|--------|-----------|
| *                 |             |                  | ***                |                | 1                      |                  | ଡ                | େ                 | Ø             |                     |                   | ଡ              |        |           |
| Treasu<br>Informa | rer<br>tion | Process<br>eBill | Officer<br>Records | Export<br>Data | Export To<br>TD Connec | Import<br>t Data | Local<br>Toolbox | Internet<br>Links | TD<br>Connect | WinStabs<br>Support | About<br>WinStabs | Web<br>News    | Print  |           |
|                   | Mai         | inMenu           |                    | ļ,             | Backup Utilit          | ties             |                  | $\cup$            | Help an       | d Support           |                   |                | Report | Actions   |

<sup>&</sup>lt;sup>2</sup> Employer Identification Number or Tax ID.

Once the links page is open, click on the EFTPS icon.

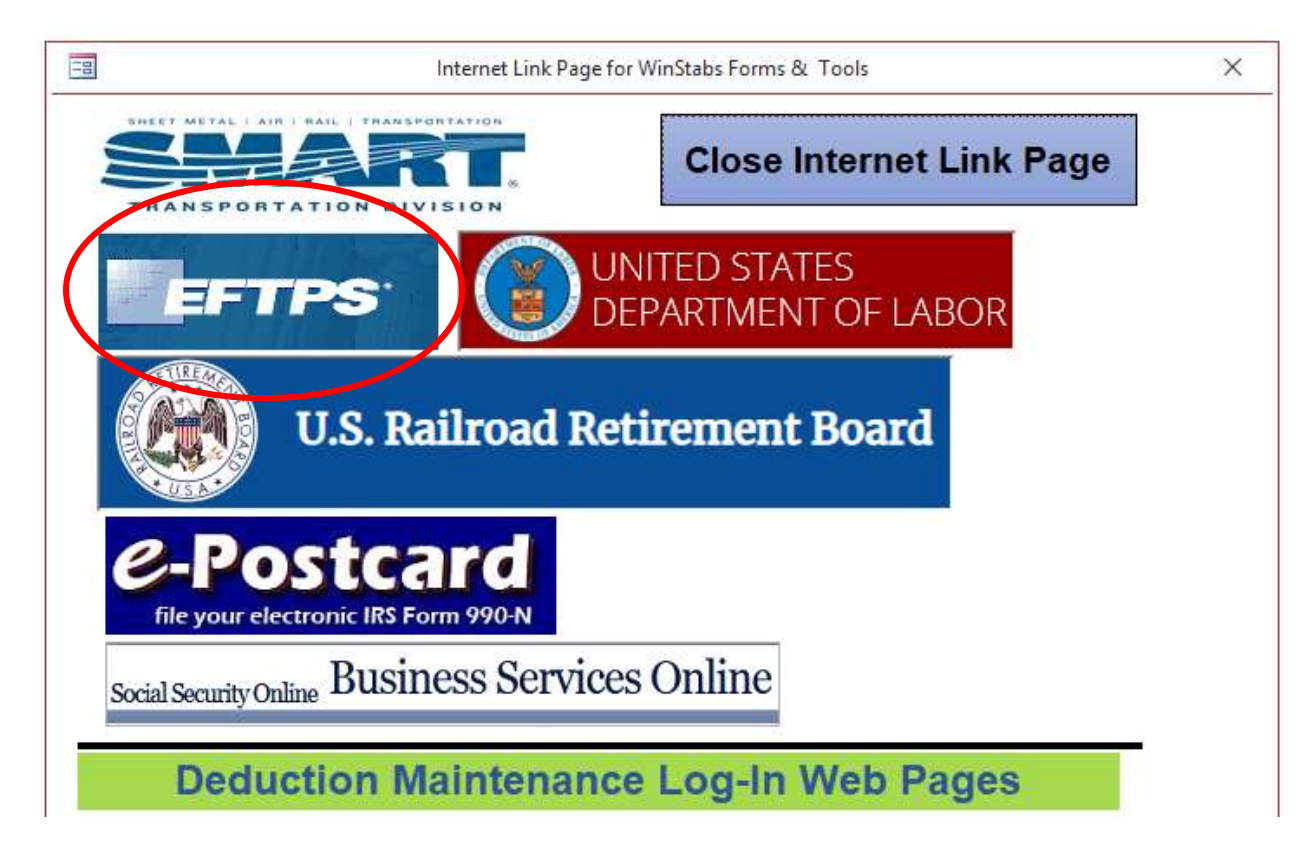

#### Step 1

• At the EFTPS website, click on "Make a Payment".

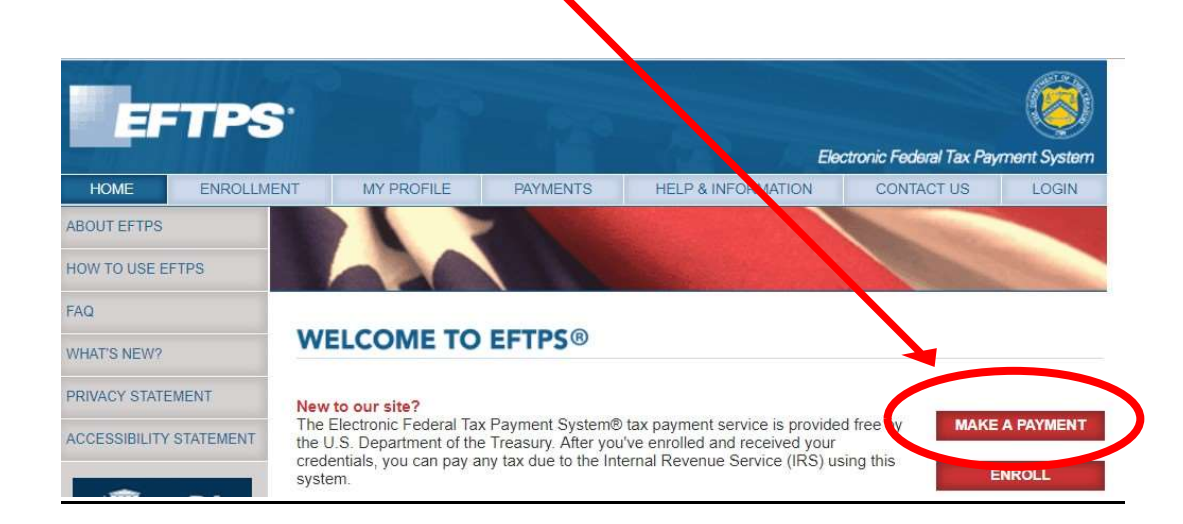

#### Step 2

• Enter your login credentials, including the Local's EIN number, PIN & Password, then click on "Login". *NOTE:* You will never need to use your Social Security number.

| EFTPS                                                                                                    |                                                                                                    | 100                                                                                                 | Ele                                                                                                    | ctronic Federal Tax Pay         | ment System      |
|----------------------------------------------------------------------------------------------------|----------------------------------------------------------------------------------------------------|----------------------------------------------------------------------------------------------------|----------------------------------------------------------------------------------------------------|---------------------------------|------------------|
| HOME ENROLLME                                                                                                    | MY PROFILE                                                                                                    | PAYMENTS                                                                                            | HELP & INFORMATION                                                                                                  | CONTACT US                      | LOGIN            |
| LOGIN<br>When making a payment,<br>you will select your own<br>tax period and settlement<br>date. A drop-down menu<br>and a pop-up calendar<br>are provided. Remember:<br>You must schedule<br>payments by 8 p.m. ET<br>the day before the due<br>date for your payment to<br>be timely with the IRS. | Login<br>In order to make, view of<br>Please enter your Employe<br>Internet password in the fid<br>EIN (for Business)<br>or<br>SSN (for Individual)<br>PIN<br>Internet Password | r cancel a Payment<br>er Identification Adm<br>elds below in you do<br>81 - 2<br><br><br><br>Need a | , you must first login.<br>Der (EXI) or your Social Securi<br>not have a PIN, please <u>enroll</u> f<br>2784512<br> | ity Number (SSN), PIN<br>first. | , and<br>LOGIN ► |

- In the tax form list box, select "CT-1 Railroad Retirement."
- Select "next"

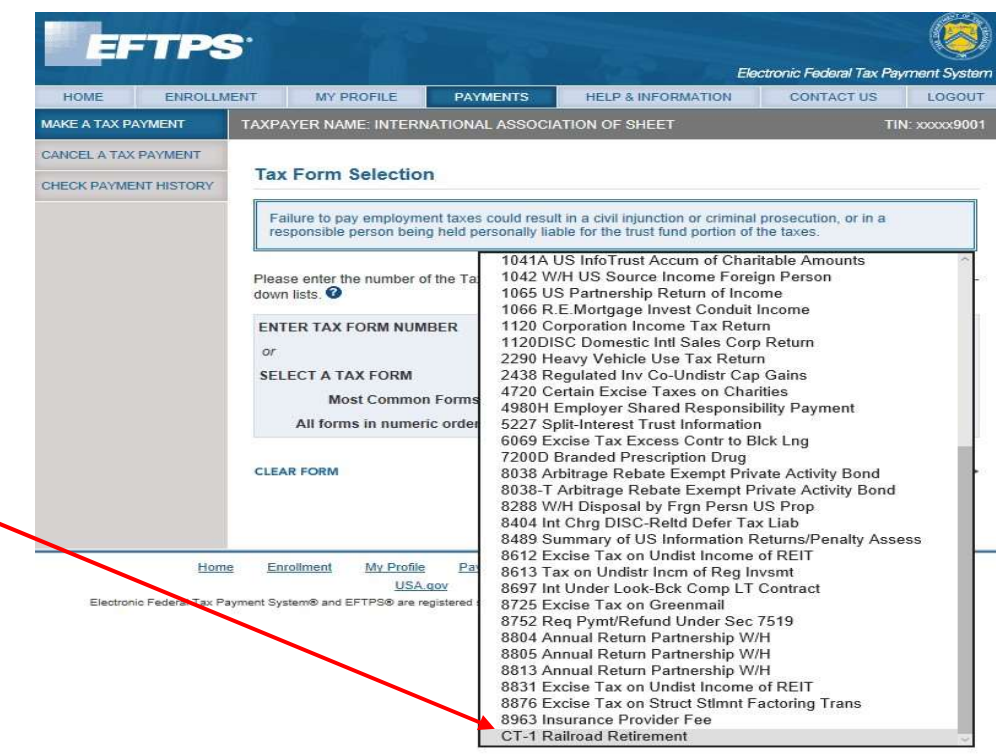

| EFTPS                                         |                                                                                                    |                                                                                   | Elec                                                                                                    | ctronic Federal Tax Pay        | ment System  |
|-----------------------------------------------|----------------------------------------------------------------------------------------------------|-----------------------------------------------------------------------------------|----------------------------------------------------------------------------------------------------|--------------------------------|--------------|
| HOME ENROLLME                                 | ENT MY PROFILE                                                                                                    | PAYMENTS                                                                          | HELP & INFORMATION                                                                                                  | CONTACT US                     | LOGOUT       |
| MAKE A TAX PAYMENT                            | TAXPAYER NAME: INTERN                                                                                                    | ATIONAL ASSOCI                                                                    | TION OF SHEET                                                                                                    | TIN                            | l: xxxxx9001 |
| CANCEL A TAX PAYMENT<br>CHECK PAYMENT HISTORY | Tax Form Selection<br>Failure to pay employme<br>responsible person bein<br>Please enter the number of<br>down lists. The number of<br>down lists. The number of<br>down lists. The number of<br>SELECT A TAX FORM NUM<br>or<br>SELECT A TAX FORM Most Common<br>All forms in numer | n<br>ent taxes could resul<br>g held personally lia<br>of the Tax Form you<br>BER | t in a civil injunction or criminal<br>ble for the trust fund portion of t<br>wish to pay, or select the Tax Fo<br> | prosecution, or in a he taxes. | of the drop- |

• Select "Federal Tax Deposit," then click "Next".

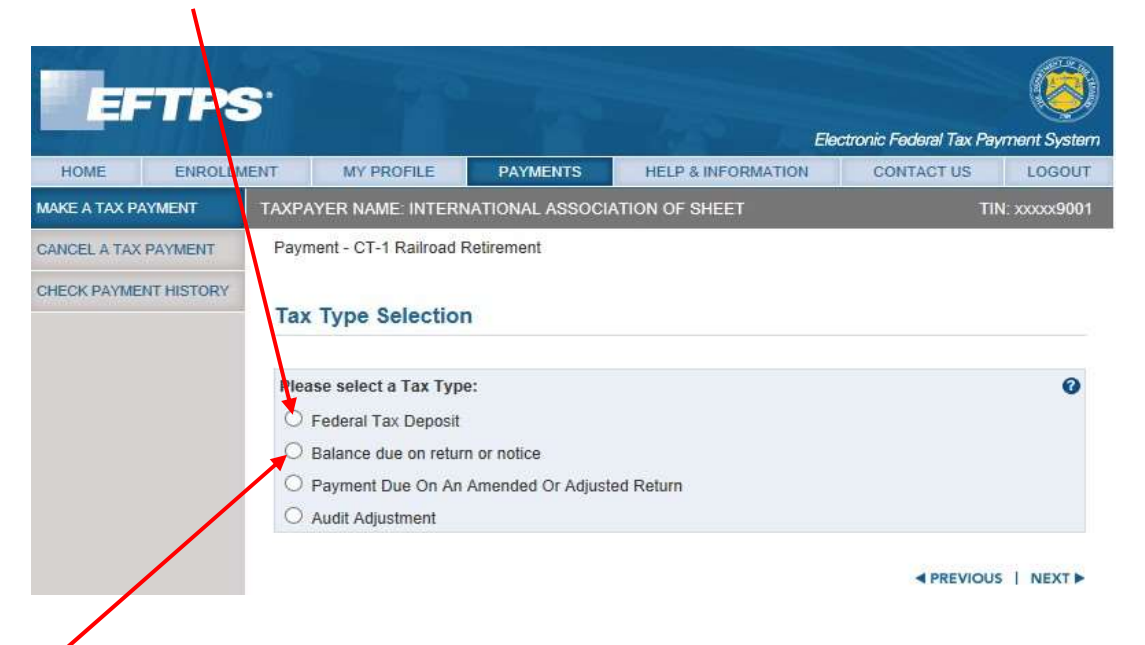

*Note:* If you receive a letter from the IRS that shows the Local owes a balance, you would select "Balance due on return or notice."

#### Step 5

- Enter the payment amount from our WinStabs voucher and the tax year
- Pick a settlement date for the transaction, then click "Next"

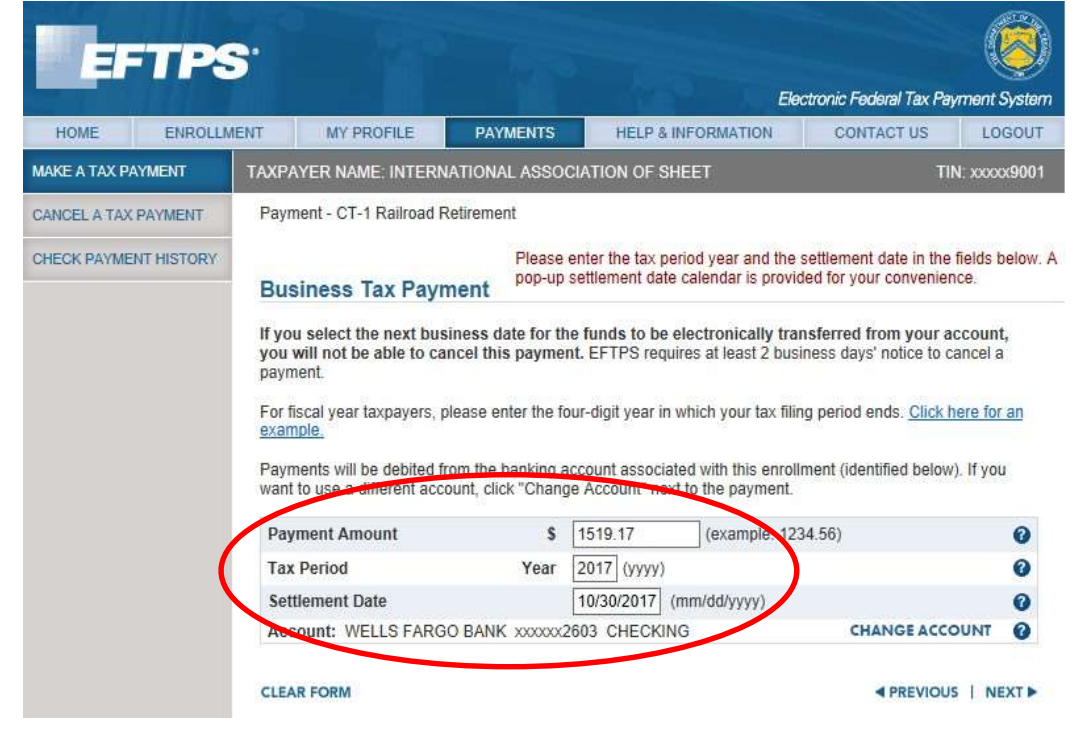

• Enter the FICA and industry portion from your WinStabs voucher and click "Next".

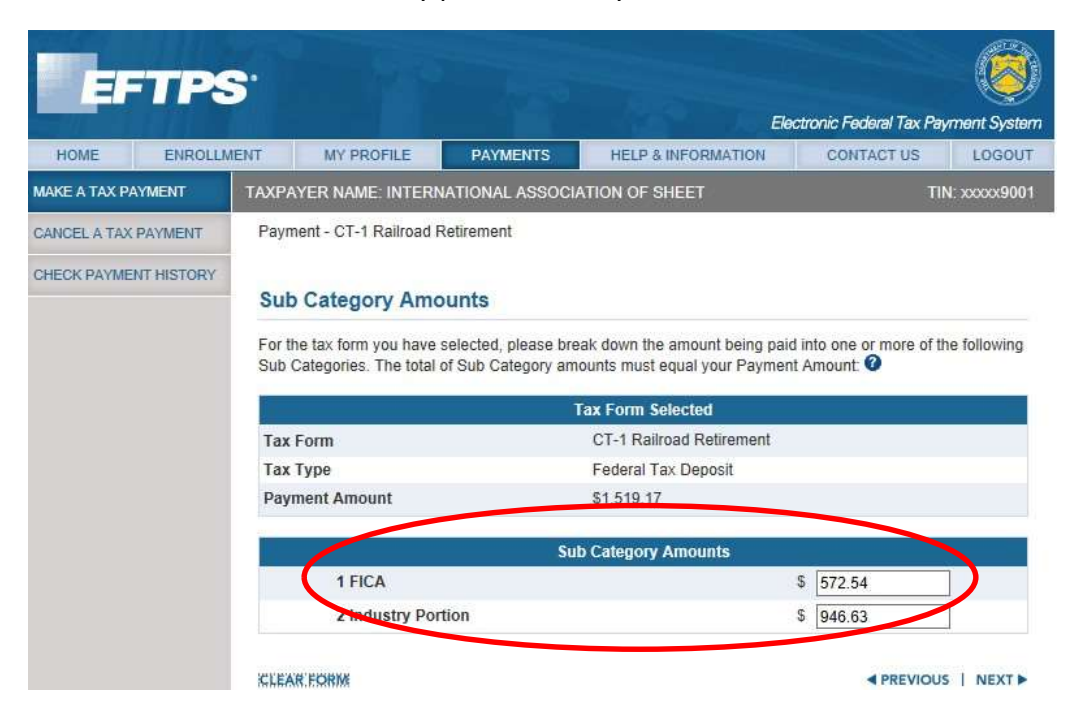

#### Step 7

• Confirm that you entered all the information correctly. Once you are satisfied, click "Make Payment."

| HOME ENROLLM         | IENT MY PROFILE                                             | HELP & INFORMATION                                                                                                    | CONTACT US          | LOGOU |              |  |  |  |  |  |  |  |
|----------------------|-------------------------------------------------------------|----------------------------------------------------------------------------------------------------|---------------------|-------|--------------|--|--|--|--|--|--|--|
| IAKE A TAX PAYMENT   | TAXPAYER NAME: INTERM                                       | ATIONAL ASSOCI                                                                                                    | TION OF SHEET       | 4IT   | 4: xxxxxx900 |  |  |  |  |  |  |  |
| ANCEL A TAX PAYMENT  |                                                             |                                                                                                    |                     |       |              |  |  |  |  |  |  |  |
| HECK PAYMENT HISTORY | Verify Payment Inf                                          | ormation                                                                                                    |                     |       |              |  |  |  |  |  |  |  |
|                      | Please review all the inform<br>changes, click the "Previou | Please review all the information you have input before you click "Make a Payment." If you wish to make<br>changes, click the "Previous" button below. |                     |       |              |  |  |  |  |  |  |  |
|                      | Payment Information                                         |                                                                                                    | Entered Data        |       |              |  |  |  |  |  |  |  |
|                      | Taxpayer EIN                                                |                                                                                                    | xxxxx9001           | x9001 |              |  |  |  |  |  |  |  |
|                      | Tax Form                                                    |                                                                                                    |                     |       |              |  |  |  |  |  |  |  |
|                      | Тах Туре                                                    |                                                                                                    | Federal Tax Deposit |       |              |  |  |  |  |  |  |  |
|                      | Tax Period                                                  |                                                                                                    |                     |       |              |  |  |  |  |  |  |  |
|                      | Payment Amount                                              | Payment Amount \$1,519.17                                                                                                    |                     |       |              |  |  |  |  |  |  |  |
|                      | Settlement Date                                             |                                                                                                    | 10/30/2017          |       |              |  |  |  |  |  |  |  |
|                      | Subcategories:                                              |                                                                                                    |                     |       |              |  |  |  |  |  |  |  |
|                      | 1 FICA                                                      |                                                                                                    | \$572.54            |       |              |  |  |  |  |  |  |  |
|                      | 2 Industry Portion                                          |                                                                                                    | \$946.63            |       |              |  |  |  |  |  |  |  |
|                      | Account Number                                              |                                                                                                    | xxxxxx2603          |       |              |  |  |  |  |  |  |  |
|                      | Account Type                                                |                                                                                                    | CHECKING            |       |              |  |  |  |  |  |  |  |
|                      | Routing Number                                              |                                                                                                    | 102307164           |       |              |  |  |  |  |  |  |  |
|                      | Bank Name                                                   |                                                                                                    | WELLS FARGO BANK    |       |              |  |  |  |  |  |  |  |

- Print your confirmation and attach it to the voucher that you printed from WinStabs NMR.
- File this in your Local's records.

#### **Payment Successful**

An EFT Acknowledgement Number has been provided for this payment. Please keep this number for your records.

#### REMINDER: REMEMBER TO FILE ALL RETURNS WHEN DUE!

| EFT ACKNOWLEDGEMENT NUM | BER: 270770350384950     |
|-------------------------|--------------------------|
| Payment Information     | Entered Data             |
| Taxpayer EIN            | xxxxx9001                |
| Tax Form                | CT-1 Railroad Retirement |
| Тах Туре                | Federal Tax Deposit      |
| Tax Period              | 2017                     |
| Payment Amount          | \$1,519.17               |
| Settlement Date         | 10/30/2017               |
| Subcategories:          |                          |
| 1 FICA                  | \$572.54                 |
| 2 Industry Portion      | \$946.63                 |
| Account Number          | xxxxx2603                |
| Account Type            | CHECKING                 |
| Routing Number          | 102307164                |
| Bank Name               | WELLS FARGO BANK         |

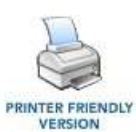

MAKE ANOTHER PAYMENT

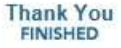

```
WANT TO E-FILE?
CLICK HERE FOR
MORE INFORMATION
```

MAKE A PAYMENT FOR ANOTHER TIN

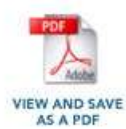

VISIT OTHER STATE WEB SITE

# **Reporting Form CT-1 annual tax**

# Step 1

In WinStabs NMR, click on "Reports"> "IRS CT1"

| File To             | ools               | Receipts I         | Disbursement      | Tax Paymer                               | nts Banking | Ledgers                          | Reports      | Utilities       | Wor                 | kers C           | ompen          | isation                      |           |                                                 |                                       |            |      |
|---------------------|--------------------|--------------------|-------------------|------------------------------------------|-------------|----------------------------------|--------------|-----------------|---------------------|------------------|----------------|------------------------------|-----------|-------------------------------------------------|---------------------------------------|------------|------|
| Meeting A<br>Report | Activity<br>Report | Enter<br>Minutes M | Print Iinutes 😤 ( | ask List<br>Neeting Dates<br>ocal Assets | OE1A Sta    | te Tax Annuali<br>te Tax Quarter | y<br>Iy Rail | ↓<br>IRS<br>990 | IRS<br>III<br>CT1 9 | ↓<br>RS<br>144 V | SSA<br>V2 RaiL | Treasurer's<br>Annual Report | DOL<br>LM | LM-Officer Errors     LM2- Schedule Corrections | \$<br>Local Presidential<br>Oversight | L<br>Print |      |
| Treasurer's         | Report             | Minutes M          | lenu              | Tasks                                    | Quart       | erly Reports                     |              |                 |                     |                  |                | Annual Rep                   | orts      |                                                 | Misc Reports                          | Pr         | rint |

# Step 2

• Select the year to display > then click on "Open Form".

| Select CT1 Period |           |  |  |  |  |  |  |  |  |
|-------------------|-----------|--|--|--|--|--|--|--|--|
| Select Year       | ~         |  |  |  |  |  |  |  |  |
| Cancel            | Open Form |  |  |  |  |  |  |  |  |

# Step 3

• Print the two-page worksheet by clicking the print button in the Report menu ribbon.

| File              | Tools              | Receipts         | Disburse         | ements Ta   | x Payments             | Banking | Ledgers                       | Reports          | Utilitie        | s Wo       | orkers     | Comper         | nsation                      |      |                                                 |                                       |            |  |
|-------------------|--------------------|------------------|------------------|-------------|------------------------|---------|-------------------------------|------------------|-----------------|------------|------------|----------------|------------------------------|------|-------------------------------------------------|---------------------------------------|------------|--|
| Meeting<br>Report | Activity<br>Report | Enter<br>Minutes | Print<br>Minutes | Z Task List | t<br>Dates Of<br>ssets | III Sta | te Tax Annua<br>te Tax Quarte | lly<br>rrly Rail | →<br>IRS<br>990 | IRS<br>CT1 | IRS<br>944 | SSA<br>W2 RaiL | Treasurer's<br>Annual Report |      | LM-Officer Errors     LM2- Schedule Corrections | \$<br>Local Presidential<br>Oversight | O<br>Print |  |
| Treasure          | r's Report         | Minute           | s Menu           | Tasks       |                        | Quarte  | erly Reports                  |                  |                 |            |            |                | Annual Repo                  | orts |                                                 | Misc Reports                          |            |  |

#### Using the Form CT-1 worksheet from WinStabs NMR to complete the

• **DO NOT abbreviate the Local name. Enter what will fit on the form.** The Local's name should be entered as International Association of Sheet Metal, Air, Rail & Transportation XXXX TD along with the address, city, state, and ZIP code.

| Form CT-1 Employer's Annual Railroad Retirement WorkSheet 2(<br>INTERNATIONAL ASSOCIATION OF SHEET METAL, AIR, RAIL & (EIN) 99-9999999                |              |          |
|----------------------------------------------------------------------------------------------------|--------------|----------|
| RRB # 8945                                                                                                    |              |          |
| PO BOX 7777                                                                                                    |              |          |
| SOMEWHERE IL 61412                                                                                                    |              |          |
| Do Not Mail To IRS - Download Proper Form from Lo                                                                                                    | ocal Toolbo  | **       |
| 1 Tier 1 Employer Tax-Compensation (other than tips and sick pay) 25,701.30 X                                                                         | 6.20% 1      | 1,593.48 |
| 2 Tier 1 Employer Medicare Tax-Compensation (other than tips and sick                                                                                 | 1 411 2 [    | 372.6    |
| pay) 25,701.30 X                                                                                                    | 13 108 2     | 3 366 8  |
| S Tier 2 Employer Tax-Compensation (other than tips)                                                                                                  | 6 205 4      | 1 592 40 |
| 5 Tier 1 Employee Tax-Compensation (other than sick pay) 25,701.30 X                                                                                  | 1.458 5      | 372.6    |
| Tier 1 Employee Medicate Tax-Compensation (Other than     Tier 1 Employee Additional Medicate Tax- Compensation (other than                           |              | 0.210    |
| sick pay) 0.00 X                                                                                                    | 0.90% 6      | 0.00     |
| 7 Tier 2 Employee Tax-Compensation (for tips, see instructions) 25,701.30 X                                                                           | 4.90% 7      | 1,259.3  |
| 8 Tier 1 Employer Tax-Sick pay 0.00 X                                                                                                    | 6.20% 8      | 0.00     |
| 9 Tier 1 Employer Medicare Tax-Sick pay 0.00 X                                                                                                    | 1.458 9      | 0.00     |
| 10 Tier 1 Employee Tax-Sick pay 0.00 X                                                                                                    | 6.20% 10     | 0.00     |
| 11 Tier 1 Employee Medicare Tax-Sick pay 0.00 X                                                                                                    | 1.458 11     | 0.00     |
| 12 Tier 1 Employee Additional Medicare Tax-Sick pay 0.00 X                                                                                            | 0.90% 12     | 0.00     |
| 13 Total tax based on compensation (add lines 1 through 12)                                                                                           | 13           | 8,558.53 |
| 14 Adjustments to employer and employee railroad retirement taxes based on commensation (see instructions for line 14 and attach required statements) |              |          |
| Fractions of cents +/- 0.08 Other +/- 0                                                                                                    | 14           | 0.08     |
| 15 Total taxes after adjustments. (line 12 as adjusted by line 14)                                                                                    | 15           | 8,558.6  |
| 16 Nonrefundable portion of credit for gualified sick and family leave compensation                                                                   | 16           | 0.00     |
| 17 Nonrefundable portion of employee retention credit                                                                                                 | 17           | 0.00     |
| 18 Total nonrefundable credits. Add lines 16 and 17                                                                                                   | 18           | 0.00     |
| 19 Total taxes after adjustments and nonrefundable credits.Subtract line 18 from line 15                                                              | 19           | 8,558.61 |
| 20 Total railroad retirement tax deposits for the year, including overpayment applied from                                                            |              |          |
| prior year                                                                                                    | 20           | 8,558.61 |
| 21 Deferred amount of the Tier 1 Employer Tax.                                                                                                    | 21           | 0.00     |
| 22 Deferred amount of the Tier 1 Employee Tax.                                                                                                    | 22           | 0.00     |
| 23 Refundable portion of credit for qualified sick and family leave compensation.                                                                     | 23           | 0.00     |
| 24 Refundable portion of employee retention credit.                                                                                                   | 24           | 0.00     |
| 25 Total deposits, deferrals, and refundable credits. Add lines 20, 21, 22, 23, and 24.                                                               | 25           | 8,558.61 |
| 26 Total advances received from filing Form(s) 7200 for the year.                                                                                     | 26           | 0.00     |
| 27 Total deposits, deferrals, and refundable credits less advances. Subtract line 26 from 25.                                                         | m line 27    | 8,558.61 |
| 28 BALANCE DUE. If line 19 is more than line 27, erter the difference.                                                                                | 28           | 0.00     |
| 29 OVERPAYMENT. If line 27 is more than line 1%, enter the difference.                                                                                | 0.00         |          |
| 30 Qualified sick leave compensations: Apply to next return OR send                                                                                   | a refund. 30 | 0.00     |
| 31 Qualified health plan expenses allocable to compensation reported on line 30.                                                                      | 31           | 0.00     |
| 32 Qualified family leave compensation.                                                                                                    | 32           | 0.00     |
| 33 Qualified health plan expenses allocable to compensation reported on line 32.                                                                      | 33           | 0.00     |
| 34 Qualified compensation for the employee retention credit.                                                                                          | 34           | 0.00     |
| 35 Qualified health plan expenses allocable to compensation reported on line 34.                                                                      | 35           | 0.00     |
| [                                                                                                    |              |          |

Line 19 must match the Annual Liability Total on Page 2. If it doesn't, a fractions of cents adjustment (line 14) is required to make the two amounts match. The current version of WinStabs will automatically add this adjustment amount to the worksheet.

#### This total must match Line 19 on Page 1.

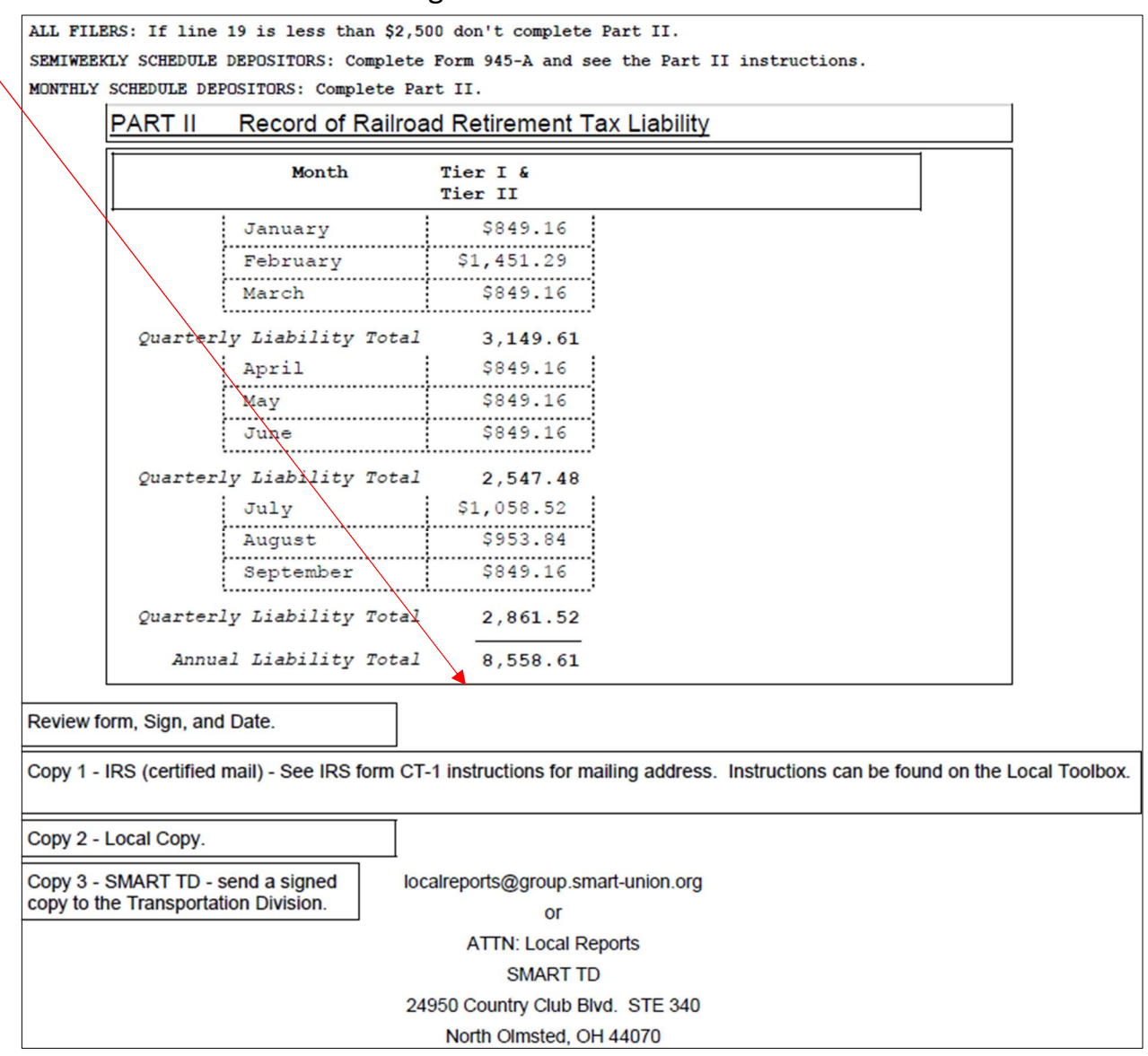

#### Notes:

- Form CT-1 is dues by February 28<sup>th</sup>
- Make sure to use proper year form.
- Enter the Local's EIN number and double check it for accuracy
- On Page 1, the RRB number is 8945.
- If Line 15 is less than \$2,500, do not complete Part 2.
- After printing out the worksheet to assist with filing CT-1 annual taxes, do not send the worksheet to the IRS or to SMART TD. Retain for it for the Local's records.
- Review the Form CT-1 Instructions for the mailing addresses for Form CT-1.